# Data Sync in the ACT Certification System (ACS) May 2021

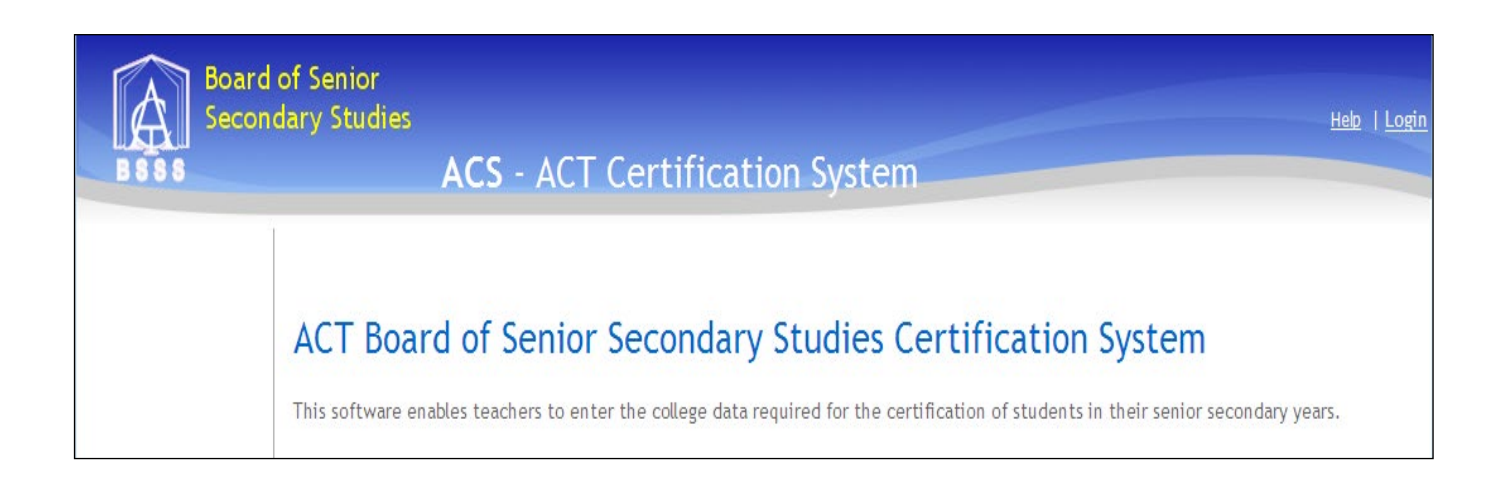

# Table of Contents

| Data Sync                                                                                                    | 3               |
|----------------------------------------------------------------------------------------------------|-----------------|
| Access to Data Sync<br>Logon to Data Sync                                                                                                    | 3               |
| Settings                                                                                                    | 1               |
| Client Settings                                                                                                    | 1<br>5          |
| Logs                                                                                                    | 3               |
| Sync Alerts       6         Understanding the Alert Messages       6         UnitStudied Delete       6         FK Violation       7         Student Deleted       7         Student Moved       7         Sync Packages       7         College Clients       6                 | らううァァァアろ        |
| Sync Package Admin                                                                                                    | )               |
| Details       9         Unit Studied Business Rules       10         Inserting New Unit Studied records in ACS       10         Updating Existing Unit Studied records in ACS       10         Deleting Existing Unit Studied records in ACS       10         Schedules       10 | <b>)</b> )))))) |
| Diagrams1 <sup>2</sup>                                                                                                    | 1               |

# Data Sync

Data Sync brings student and unit studied data from school administration systems (SAS) into the ACS database. Data Sync takes course and unit data from ACS and updates the corresponding tables in the SAS for public colleges or produces output files for all other users. Unit studied data is extracted from ACS and placed in the file on the SAS server for import into College reporting programs and SAS. Data Sync also provides the manual file upload for colleges without SAS that are connected to ACS.

Data sync comprises a number of components including

- Server side ACS database (server SQL-ACS\SQL\_ACS db ACS)
- Server side staging database (server SQL-ACS\SQL\_ACS db ACSDataSync\_XXXC)
- Client side(College) staging database
- Client side (College) SAS

The automate synchronisation replicates the data from the client staging database to the server side staging database. SQL Server Integration Services packages extract the information from the server side staging database into ACS. These packages are schedule to operate automatically but they can be run on demand.

# Access to Data Sync

User Controls automatically have access to the Data Sync website. To allow other users access to Data Sync, the role Data Sync needs to be added to the user via ACS. Currently Data Sync is accessed via the <u>website</u>.

# Logon to Data Sync

- Open the browser on a computer connected to the internet
- Type in the internet address for <u>ACS Data Sync</u> (https://acs.bsss.act.edu.au/ACSDataSync)
- A logon box will appear and look similar to this

| Login to ACS - Windows Internet Ex                | plorer provided by Education ICT                                                                                                    |                                | _ 0     | x                |
|---------------------------------------------------|----------------------------------------------------------------------------------------------------|--------------------------------|---------|------------------|
| 🗲 🌍 👻 🙋 https://acs.bsss.act.                     | edu.au/ACSDataSync/login.aspx?ReturnUrl=%2fACSDataSync%2fDefault.aspx                                                                                                    | 👻 🔒 🐓 🗙 🔁 Bing                 |         | <mark>ب</mark> ج |
| ile Edit View Favorites Tool                      | ; Help                                                                                                    |                                |         |                  |
| 🍃 Favorites 🚽 🝰 🙋 Web Slice Ga                    | lery 🔻 🙋 Customize Links                                                                                                    |                                |         |                  |
| 🗄 🝷 🏉 Users                                       | Cogin to ACS X                                                                                                    | 🟠 🔻 🖾 👻 🚍 Page 🕶 Safety 🕶      | Tools 🔻 | • 🕥              |
| B S S S Board of                                  | Senior<br>ry Studies<br>ACS Data Sync                                                                                                    | Hale                           | Login   |                  |
| Home<br>File Upload<br>Logs<br>Sync Package Admin | ACT Board of Senior Secondary Studies C<br>This software enables teachers to manage the syncronisation of data between<br>Login<br>* User Name: debbie_uc<br>* Password: | Certification System Data Sync |         |                  |

Enter the User Name and Password and the home page below will appear

| ACS Data Sync Website - Windows  | Internet Explorer provided by Education ICT                            |                                                                         | _ 0 <mark>_ ×</mark> |
|----------------------------------|------------------------------------------------------------------------|-------------------------------------------------------------------------|----------------------|
| 🚱 🕞 👻 🙋 https://acs.bsss.act.    | edu.au/ACSDataSync/Default.aspx                                        | 🝷 🔒 😽 🗙 🔽 Bing                                                          | Q                    |
| File Edit View Favorites Tool    | ; Help                                                                 |                                                                         |                      |
| 🔶 Favorites 🛛 🚖 🙋 Web Slice Ga   | lery 🔻 🔊 Customize Links                                               |                                                                         |                      |
| 🔠 👻 🏉 Users                      | CS Data Sync Website X                                                 | 🟠 🔻 🖾 👻 🖃 🗰 👻 Page 👻 Safety                                             | ▼ Tools ▼ 🔞 ▼        |
| B S S S                          | Senior<br>ry Studies<br>ACS Data Sync                                  | debbie_uc∣ <u>Heb</u>                                                   | <u>Logout</u>        |
| Home                             | ACS Data Sync > Home                                                   |                                                                         |                      |
| File Upload                      | Default View                                                           |                                                                         |                      |
| Manual     Review                | Default view                                                           |                                                                         |                      |
| <ul> <li>Sample Files</li> </ul> | You can delete this page. To add new pages to your solution, right-dic | the Web site, point to Web Client Factory, and then dick Add Page (with |                      |
| Logs                             |                                                                        |                                                                         |                      |
| <ul> <li>Sync Alerts</li> </ul>  |                                                                        |                                                                         |                      |
| Sync Package Admin               |                                                                        |                                                                         |                      |
| Details                          |                                                                        |                                                                         |                      |
|                                  |                                                                        |                                                                         |                      |

# Settings

# **Client Settings**

This screen shows the packages which are enabled for the selected school. Use these to control which packages 'sync' on a school by school basis.

- Note that for a package to run
  - it must be enabled
  - the assessment period data sync start and end dates must be set (See Settings > Assessment Periods)
  - the current date must lie between the data sync start and end dates

In the example shown below all packages have been enabled.

- "Download" refers to data transfer from ACS to the College SAS
- "Upload" refers to data transfer from the College to ACS

| Client Sync Settings |                      |       |  |  |  |  |  |  |  |  |
|----------------------|----------------------|-------|--|--|--|--|--|--|--|--|
| #                    | Name                 | Value |  |  |  |  |  |  |  |  |
| Edit                 | DownloadUnits        | True  |  |  |  |  |  |  |  |  |
| Edit                 | UploadUnitsStudied   | True  |  |  |  |  |  |  |  |  |
| <u>Edit</u>          | DownloadCourses      | True  |  |  |  |  |  |  |  |  |
| Edit                 | DownloadStudents     | True  |  |  |  |  |  |  |  |  |
| Edit                 | UploadStudents       | True  |  |  |  |  |  |  |  |  |
| Edit                 | DownloadUnitsStudied | True  |  |  |  |  |  |  |  |  |

## DownloadUnits

This package transfers unit data (codes, title, value, accreditation type, accreditation period) to a MAZE college.

## **UploadUnitsStudied**

This package transfers unit studied data (studentID, unit code, course code, assessment period, year studied, grade, scores) from the college SAS to ACS

#### DownloadCourses

This package transfers course data (codes, title, accreditation type, accreditation period) to a MAZE college.

#### DownloadStudents

This package transfers student data ACS to a college (client side staging database only).

#### UploadStudents

This package transfers student data from a college SAS to ACS.

#### DownloadUnitsStudied

This package transfers unit studied data (studentID, unit code, course code, assessment period, year studied, grade, scores) from ACS to the file output. This was previously known as LBSSY.txt and is now the STMA.txt

These files are produced as the last step in the data syncing process.

The file is deposited on the output server and access needs to be arranged. The STMA.txt file contains differences between ACS and MAZE.

The package appends the data to the STMA.txt file, so to get a current data file delete the STMA.txt file such that the next append will be the required data.

## **Assessment Periods**

- Each college has specified assessment periods for S1, S2, Q1, Q2, Q3, Q4, M2 and Y1.
- Not all of these periods need to be specified.
- Q1, Q2, Q3, Q4 dates may not overlap.
- Data Sync will run for any assessment period that includes the current date.

A sample Assessment Period schedule is shown below.

- The assessment period start and end dates are set in **ACS** > **Assessment Periods** they cannot be edited here.
- The Data Sync Start and End Dates are set so all Data Sync packages which are enabled will run between these dates.
- Data Sync packages will not run until
  - Data Sync start and end dates have been entered (click on the edit hyperlink to do this) and
  - o the current date lies between these dates.

| AssessmentPeriods |                   |            |            |                      |                    |  |  |  |  |  |  |  |  |
|-------------------|-------------------|------------|------------|----------------------|--------------------|--|--|--|--|--|--|--|--|
| #                 | Assessment Period | Start Date | End Date   | Data Sync Start Date | Data Sync End Date |  |  |  |  |  |  |  |  |
| Edit              | S2                | 1/07/2010  | 31/12/2010 |                      |                    |  |  |  |  |  |  |  |  |
| Edit              | S1                | 1/01/2010  | 30/06/2010 |                      |                    |  |  |  |  |  |  |  |  |
| Edit              | Q3                | 31/07/2010 | 27/10/2010 |                      |                    |  |  |  |  |  |  |  |  |
| Edit              | Q4                | 28/10/2010 | 31/12/2010 |                      |                    |  |  |  |  |  |  |  |  |
| Edit              | S1                | 31/01/2011 | 8/07/2011  | 9/03/2011            | 8/07/2011          |  |  |  |  |  |  |  |  |
| Edit              | Q1                | 31/01/2011 | 29/04/2011 | 9/03/2011            | 8/07/2011          |  |  |  |  |  |  |  |  |
| Edit              | Q2                | 2/05/2011  | 8/07/2011  | 9/03/2011            | 8/07/2011          |  |  |  |  |  |  |  |  |
| Edit              | S2                | 9/07/2011  | 31/12/2011 |                      |                    |  |  |  |  |  |  |  |  |
| Edit              | Q3                | 9/07/2011  | 30/09/2011 |                      |                    |  |  |  |  |  |  |  |  |
| Edit              | Q4                | 1/10/2011  | 31/12/2011 |                      |                    |  |  |  |  |  |  |  |  |

Note that the Start and End Date for the Assessment Periods appear to be editable here, but they are not – changes will not save. To change Start and End Date for the Assessment Periods use ACS application – not Data Sync.

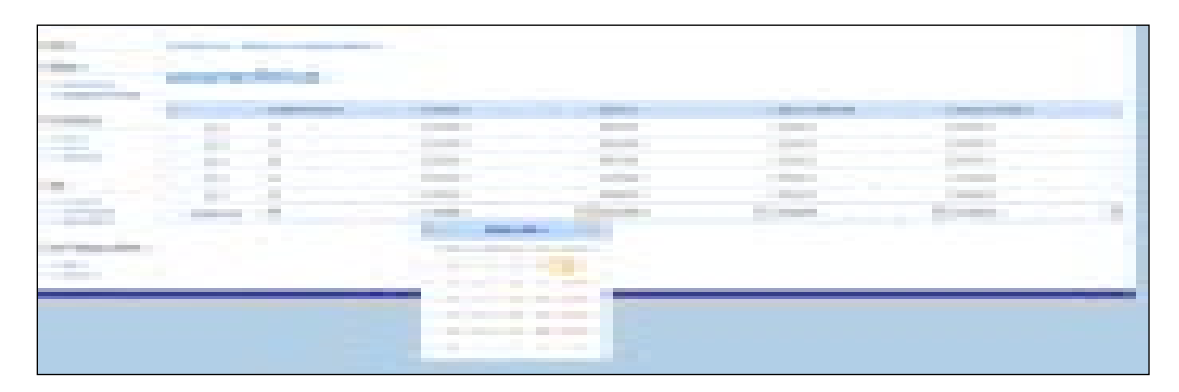

# Logs

# **Sync Alerts**

- Select your college from the drop down list next to School
- By default Alerts are order from latest to earliest
- There are alerts for the Student data and Unit Studied data
- To find why a record is not updating type in the student id in the filter row
- Click on the plus sign to expand to see the messages. At this stage the messages are a bit cryptic
- Once you have solved the issue click on the *Mark as Handled* hyperlink to remove the alert from the list
- It is not necessary to monitor this every day. The alerts are provided so that you can try and understand why data is not coming into ACS

# **Understanding the Alert Messages**

## UnitStudied Delete

- This alert occurs when a unit studied records was deleted from SAS and cannot be deleted from ACS.
- Click on the plus sign to show error details

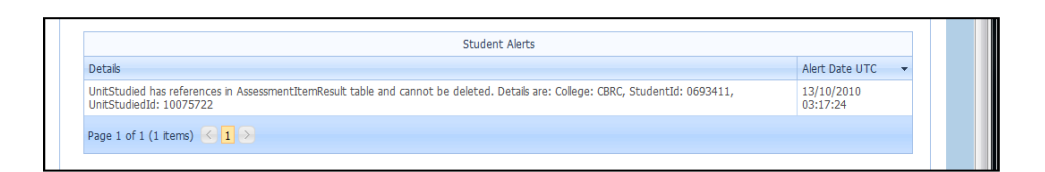

#### **FK Violation**

- This alert occurs when a unit studied record had been added to SAS but the unit code or course code does not exists or is expired in ACS
- Click on the plus sign to show error details

| SQL Server Integration Service Data Alerts        |                            |                                                                   |            |                |                |               |            |   |  |  |  |
|---------------------------------------------------|----------------------------|-------------------------------------------------------------------|------------|----------------|----------------|---------------|------------|---|--|--|--|
| Drag a column header here to group by that column |                            |                                                                   |            |                |                |               |            |   |  |  |  |
|                                                   | #                          | Id                                                                | Student ID | Alert Type Id  | Home School Co | ie            | Alert Date | - |  |  |  |
|                                                   |                            |                                                                   |            | •              |                |               |            | - |  |  |  |
| -                                                 | Mark as Handled            | andled 8160344_1 8160344 Student Deleted CBRC 13/10/2010 03:30:04 |            |                |                |               |            |   |  |  |  |
|                                                   |                            |                                                                   |            |                |                |               |            |   |  |  |  |
|                                                   |                            |                                                                   |            | Student Alerts |                |               |            |   |  |  |  |
|                                                   | Details                    |                                                                   |            |                |                | Alert Date U1 | rc .       | - |  |  |  |
|                                                   | StudentId 8160344 has been | n deleted from colleg                                             | e CBRC     |                |                | 13/10/2010 (  | 03:30:04   |   |  |  |  |
|                                                   | Page 1 of 1 (1 items) 🔣 1  |                                                                   |            |                |                |               |            |   |  |  |  |

#### **Student Deleted**

• This alert occurs when a student has been removed from SAS. The student will not delete from ACS nor will the student details be updated

| SQL Server Integration Service Data Alerts                                                                                                    |                                                                                                    |                                                                                                    |                                                                                                    |                                                                                                    |                                                                                                    |                                                                                                    |                                                                                                    |                                                                                                    |  |  |  |
|----------------------------------------------------------------------------------------------------|----------------------------------------------------------------------------------------------------|----------------------------------------------------------------------------------------------------|----------------------------------------------------------------------------------------------------|----------------------------------------------------------------------------------------------------|----------------------------------------------------------------------------------------------------|----------------------------------------------------------------------------------------------------|----------------------------------------------------------------------------------------------------|----------------------------------------------------------------------------------------------------|--|--|--|
| Drag a column header here to group by that column                                                                                                    |                                                                                                    |                                                                                                    |                                                                                                    |                                                                                                    |                                                                                                    |                                                                                                    |                                                                                                    |                                                                                                    |  |  |  |
| # Id                                                                                                    |                                                                                                    | Id Student ID Alert Type Id Home School Code                                                                                                    |                                                                                                    | Alert Da                                                                                                    | ite                                                                                                    | -                                                                                                    |                                                                                                    |                                                                                                    |  |  |  |
|                                                                                                    |                                                                                                    |                                                                                                    |                                                                                                    |                                                                                                    |                                                                                                    |                                                                                                    | -                                                                                                    |                                                                                                    |  |  |  |
| Mark as Handled 0491724_3 0491724 FK Violation CBRC 13/10/2010 03:17:07                                                                                  |                                                                                                    |                                                                                                    |                                                                                                    |                                                                                                    |                                                                                                    |                                                                                                    |                                                                                                    |                                                                                                    |  |  |  |
|                                                                                                    |                                                                                                    |                                                                                                    | Student Alerts                                                                                                    |                                                                                                    |                                                                                                    |                                                                                                    |                                                                                                    |                                                                                                    |  |  |  |
| )etails                                                                                                    |                                                                                                    |                                                                                                    |                                                                                                    |                                                                                                    |                                                                                                    | Alert Date UTC -                                                                                                    |                                                                                                    |                                                                                                    |  |  |  |
| UnitStudied faled ACS insertion on UnitCode. Details are: College: CBRC, StudentId: 0491724, SasPrimaryKey: 509906, UnitCode: 98211, 13/10/2010 03:17:07 |                                                                                                    |                                                                                                    |                                                                                                    |                                                                                                    |                                                                                                    |                                                                                                    |                                                                                                    |                                                                                                    |  |  |  |
| Page 1 of 1 (1 kerrs) 🔨 🚺 📎                                                                                                    |                                                                                                    |                                                                                                    |                                                                                                    |                                                                                                    |                                                                                                    |                                                                                                    |                                                                                                    |                                                                                                    |  |  |  |
|                                                                                                    | a column header here to<br>Mark as Handled<br>Details<br>DiviseCode: 9997, UnitGr<br>age 1 of 1 (1 items) | a column header here to group by that column<br>f 1d<br>Mark as Handled<br>Vetals<br>IntStudied failed ACS insertion on UnitCode. D<br>SourceCode: 9967, UnitGrade: , ClassCode: 9A5<br>age 1 of 1 (1 items) <1 > | SQL Ser<br>a column header here to group by that column<br>f Id Student ID<br>Mark as Handled 0491724_3 0491724<br>Vetals<br>IntStuded faeld ACS insertion on UnitCode. Details are: College: CBR<br>DurseCode: 99597, UnitStudied Id: 0<br>age 1 of 1 (1 terms) < 1 > | SQL Server Integration Service Data Ale<br>SQL Server Integration Service Data Ale<br>SQL Server Integration Service Data Ale<br>SQL Server Integration Service Data Ale<br>SQL Server Integration Service Data Ale<br>Mark as Handled<br>Mark as Handled<br>0491724_3 0491724 FK Violation Student Alerts Student Alerts Studen | SQL Server Integration Service Data Alerts SQL Server Integration Service Data Alerts SQL Server Integration Service Data Alerts I d SQL Server Integration Service Data Alerts I d SQL Server Integration Service Data Alerts I d SQL Server Integration Service Data Alerts I d I d SQL Server Integration Service Data Alerts I d I d SQL Server Integration Service Data Alerts CBRC CBRC CBRC CBRC CBRC Student Alerts Integration Service Data Integration Service Data Alerts Integration Service Data Integration Student Alerts Integration Service Data Integration Service Data Integration Student Alerts Integration Service Data Integration Student Alerts Integration Service Data Integration I d I d I d I d I d I d I d I d I d I d | a column header here to group by that column  F  Id  Student ID  Alert Type Id  Home School Code Alert D  Mark as Handled  Od91724_3 Od91724  K Volution CBRC 13/10/2  Student Alerts  student Alerts  student Alerts  student Alerts  student Alerts  student Alerts  student Alerts  student Alerts  student ID  student Alerts  student ID  student Alerts  student ID  student Alerts  student ID  student Alerts  student ID  student Alerts  student ID  student Alerts  student Alerts | a column header here to group by that column<br>f Id Student ID Alert Type Id Home School Code Alert Date<br>Mark as Handled 0491724_3 0491724 FK Volation CBRC 13/10/2010 03:17:07<br>Student AlertS<br>Student AlertS<br>Student Aler | Alert Type Id       Home School Code       Alert Data       •       •         #       Id       Student ID       Alert Type Id       Home School Code       Alert Data       •       •         Mark as Handled       0491724_3       0491724       FK Volation       CBRC       13/10/210       03:17:07         Student Alerts         Student Alerts         age 1 of 1 (1 temps) < 1 of 1 |  |  |  |

#### **Student Moved**

• This alert occurs when a student moves to another ACT college.

## Sync Packages

This screen shows the execution of packages between the server side college staging database and ACS. In the example below UnitStudiedSync\_MKCC failed because there was no data sync start and end data for the package.

| Syn    | ync Package Logs                                  |            |                                                              |                     |                                                    |                     |                     |  |  |  |  |  |  |
|--------|---------------------------------------------------|------------|--------------------------------------------------------------|---------------------|----------------------------------------------------|---------------------|---------------------|--|--|--|--|--|--|
|        | SQL Server Integration Service Logs               |            |                                                              |                     |                                                    |                     |                     |  |  |  |  |  |  |
| Drag a | Drag a column header here to group by that column |            |                                                              |                     |                                                    |                     |                     |  |  |  |  |  |  |
| Id     |                                                   | Event      | Source                                                       | Start Time          | End Time                                           |                     |                     |  |  |  |  |  |  |
|        |                                                   |            |                                                              |                     |                                                    |                     |                     |  |  |  |  |  |  |
| Ξ      | 488749                                            | PackageEnd | UnitStudiedSync_MARC                                         | 04/08/2011 11:11:10 | 04/08/2011 11:11:10                                |                     |                     |  |  |  |  |  |  |
| Me     | essage : End of package execution                 | n.         |                                                              |                     |                                                    |                     |                     |  |  |  |  |  |  |
| ٠      | 488748                                            | PackageEnd | UnitStudiedSync_RDFC                                         | 04/08/2011 11:11:10 | 04/08/2011 11:11:10                                |                     |                     |  |  |  |  |  |  |
| ÷      | 488747                                            | PackageEnd | UnitStudiedSync_MKCC                                         | 04/08/2011 11:11:05 | 04/08/2011 11:11:05                                |                     |                     |  |  |  |  |  |  |
| +      | 488746 OnPreExecute                               |            | 488746 OnPreExecute UnitStudiedSync_MKCC-EmailGetAssessmentF |                     | UnitStudiedSync_MKCC-EmailGetAssessmentPeriodError | 04/08/2011 11:11:05 | 04/08/2011 11:11:05 |  |  |  |  |  |  |
| ÷      | 488745                                            | PackageEnd | UnitStudiedSync_CGGS                                         | 04/08/2011 11:11:05 | 04/08/2011 11:11:05                                |                     |                     |  |  |  |  |  |  |
| ÷      | 488744                                            | PackageEnd | UnitStudiedSync_STCC                                         | 04/08/2011 11:11:05 | 04/08/2011 11:11:05                                |                     |                     |  |  |  |  |  |  |

# **College Clients**

This screen shows which clients are connected to data sync via Web Service Connections. In the example below three colleges are not connected.

| College Client Logs                               |              |                     |  |  |  |  |  |  |  |  |  |  |
|---------------------------------------------------|--------------|---------------------|--|--|--|--|--|--|--|--|--|--|
| College Client Web Service Connections            |              |                     |  |  |  |  |  |  |  |  |  |  |
| Drag a column header here to group by that column |              |                     |  |  |  |  |  |  |  |  |  |  |
| Home School Code                                  | Is Online    | Last Connection     |  |  |  |  |  |  |  |  |  |  |
|                                                   | <b>~</b>     | •                   |  |  |  |  |  |  |  |  |  |  |
| EDMC                                              |              | 29/07/2011 04:22:52 |  |  |  |  |  |  |  |  |  |  |
| MARC                                              |              | 04/08/2011 09:21:04 |  |  |  |  |  |  |  |  |  |  |
| MKCC                                              |              | 04/08/2011 09:58:57 |  |  |  |  |  |  |  |  |  |  |
| MERC                                              | $\checkmark$ | 04/08/2011 10:28:57 |  |  |  |  |  |  |  |  |  |  |
| STCC                                              | $\checkmark$ | 04/08/2011 10:29:07 |  |  |  |  |  |  |  |  |  |  |
| NARC                                              | $\checkmark$ | 04/08/2011 10:50:53 |  |  |  |  |  |  |  |  |  |  |
| LGNC                                              | $\checkmark$ | 04/08/2011 10:51:06 |  |  |  |  |  |  |  |  |  |  |

This screen also shows a log of communication.

|     | College Client Web Service Logs                   |             |       |                     |                                 |  |  |  |  |  |  |  |  |
|-----|---------------------------------------------------|-------------|-------|---------------------|---------------------------------|--|--|--|--|--|--|--|--|
| Dra | Drag a column header here to group by that column |             |       |                     |                                 |  |  |  |  |  |  |  |  |
|     | Log ID                                            | Severity    | Title | Timestamp           | Message                         |  |  |  |  |  |  |  |  |
|     |                                                   |             |       |                     |                                 |  |  |  |  |  |  |  |  |
| +   | 411962                                            | Information | RDFC  | 04/08/2011 11:17:05 | Synchronise request from school |  |  |  |  |  |  |  |  |
| +   | 411961                                            | Information | RDFC  | 04/08/2011 11:14:12 | Synchronise request from school |  |  |  |  |  |  |  |  |
| +   | 411960                                            | Information | RDFC  | 04/08/2011 11:10:20 | Synchronise request from school |  |  |  |  |  |  |  |  |
| +   | 411959                                            | Information | RDFC  | 04/08/2011 11:09:11 | Synchronise request from school |  |  |  |  |  |  |  |  |
| +   | 411958                                            | Information | DARC  | 04/08/2011 11:07:29 | Synchronise request from school |  |  |  |  |  |  |  |  |
| +   | 411957                                            | Information | DARC  | 04/08/2011 11:07:28 | Synchronise request from school |  |  |  |  |  |  |  |  |
| +   | 411956                                            | Information | DARC  | 04/08/2011 11:07:26 | Synchronise request from school |  |  |  |  |  |  |  |  |
| +   | 411955                                            | Information | DARC  | 04/08/2011 11:07:25 | Synchronise request from school |  |  |  |  |  |  |  |  |

When the web service connection runs (every 12 minutes) the packages that are enabled copy data to and from the client side staging database. Synchronisation between the client side and severer side

staging databases occurs (this may take a few cycles – certainly within the hour provided web service connection is maintained.

# Sync Package Admin

Details

- Select your college from the drop down list next to School
- All enabled Packages will be displayed. There is a maximum of 4 as shown below

| ib Details - Windows Internet Explorer provided by Education ICT |                                                                                                    |                                                                                                    |  |  |  |  |  |  |  |  |  |
|------------------------------------------------------------------|----------------------------------------------------------------------------------------------------|----------------------------------------------------------------------------------------------------|--|--|--|--|--|--|--|--|--|
| 🕞 🗸 🙋 https://acs.bsss.act.                                      | 🕘 👻 😢 https://acs.bsss.act.edu.au/ACSDataSync/JobsAdmin/JobDetails.aspx 🗸 🔒 🚱 🔀 Ding                 |                                                                                                    |  |  |  |  |  |  |  |  |  |
| Edit View Favorites Tools Help                                   |                                                                                                    |                                                                                                    |  |  |  |  |  |  |  |  |  |
| Favorites 🙀 🔊 Web Slice Gallery 👻 🔊 Customize Links              |                                                                                                    |                                                                                                    |  |  |  |  |  |  |  |  |  |
| 🝷 🏉 Users                                                        | 🍘 Job Details 🛛 🗙                                                                                    | 🔝 👻 📑 🖶 🔻 Page 🕶 Safety 🕶 Tools 🕶                                                                                                    |  |  |  |  |  |  |  |  |  |
| Board of Senior<br>Secondary Studies<br>ACS Data Sync            |                                                                                                    |                                                                                                    |  |  |  |  |  |  |  |  |  |
| Home<br>File Upload<br>• Manual<br>• Review<br>• Sample Files    | ACS Data Sync > Sync Package Admin > Details Sync Package Details School : CBRC the Canberra College |                                                                                                    |  |  |  |  |  |  |  |  |  |
| Logs                                                             | Job Name                                                                                             | <ul> <li>Enabled</li> </ul>                                                                                                    |  |  |  |  |  |  |  |  |  |
| <ul> <li>Sync Alerts</li> </ul>                                  | Image: Sync_CBRC_CourseSync                                                                          | <ul> <li>Image: A start of the start of the start of</li></ul> |  |  |  |  |  |  |  |  |  |
| Suna Dadraga Admin                                               | Sync_CBRC_StudentSync                                                                                |                                                                                                    |  |  |  |  |  |  |  |  |  |
| Sync Package Aumin                                               | Sync_CBRC_UnitStudiedSync                                                                            |                                                                                                    |  |  |  |  |  |  |  |  |  |
| • Details                                                        | I Sync_CBRC_UnitSync                                                                                 | V                                                                                                    |  |  |  |  |  |  |  |  |  |
|                                                                  |                                                                                                    |                                                                                                    |  |  |  |  |  |  |  |  |  |

• Clicking on the plus sign next to the Package name to expand to show all details about this package as shown below

| ob Details - Windows Internet Expl               | orer pr | ovided by Educat                  | tion ICT                                                                       |                                                                                                  |                                                                        |                                                                |                                                                                      |                                                                                  |            |                       |      |            |       |            |          | - 0   |
|--------------------------------------------------|---------|-----------------------------------|--------------------------------------------------------------------------------|--------------------------------------------------------------------------------------------------|------------------------------------------------------------------------|----------------------------------------------------------------|--------------------------------------------------------------------------------------|----------------------------------------------------------------------------------|------------|-----------------------|------|------------|-------|------------|----------|-------|
| 💮 👻 🙋 https://acs.bsss.act.                      | edu.au  | /ACSDataSync/Jo                   | bsAdmin/JobD                                                                   | etails.aspx                                                                                      |                                                                        |                                                                |                                                                                      |                                                                                  |            | 🔒 🍫 🗙                 |      | Bing       |       |            |          |       |
| Edit View Favorites Tools                        | ; Hel   | Р                                 |                                                                                |                                                                                                  |                                                                        |                                                                |                                                                                      |                                                                                  |            |                       |      |            |       |            |          |       |
| Favorites 🛛 🍰 🙋 Web Slice Gal                    | llery 🔻 | 🔊 Customize L                     | Links                                                                          |                                                                                                  |                                                                        |                                                                |                                                                                      |                                                                                  |            |                       |      |            |       |            |          |       |
| 🔹 🌈 Users                                        | Ć       | Job Details                       | ×                                                                              |                                                                                                  |                                                                        |                                                                |                                                                                      |                                                                                  |            | 🟠 👻                   | 2    | - 🖃 🖶      | •     | Page 👻     | Safety 🕶 | Tools |
|                                                  |         | ~                                 | CS Da                                                                          | La Syric                                                                                         |                                                                        |                                                                |                                                                                      |                                                                                  |            |                       |      |            |       |            |          |       |
| Home                                             | ACS     | Data Sync > S                     | Sync Package                                                                   | Admin > Deta                                                                                     | ails                                                                   |                                                                |                                                                                      |                                                                                  |            |                       |      |            |       |            |          |       |
| File Upload                                      | Sy      | nc Pack                           | age De                                                                         | etails                                                                                           |                                                                        |                                                                |                                                                                      |                                                                                  |            |                       |      |            |       |            |          |       |
| <ul> <li>Review</li> <li>Sample Files</li> </ul> | Sch     | pol : CBRC the                    | e Canberra Co                                                                  | llege                                                                                            |                                                                        |                                                                | •                                                                                    |                                                                                  |            |                       |      |            |       |            |          |       |
| Logs                                             |         | Job Name                          |                                                                                |                                                                                                  |                                                                        |                                                                |                                                                                      |                                                                                  |            |                       | • Er | nabled     |       |            |          |       |
| <ul> <li>Sync Alerts</li> </ul>                  |         | Sync_CBRC_Cor                     | urseSync                                                                       |                                                                                                  |                                                                        |                                                                |                                                                                      |                                                                                  |            |                       |      |            |       | ~          |          |       |
| Sync Package Admin<br>• Details                  |         | Run Now                           | ry (Today                                                                      | )                                                                                                |                                                                        |                                                                |                                                                                      |                                                                                  |            |                       |      |            |       |            |          |       |
|                                                  |         | Step Name                         | Message                                                                        |                                                                                                  |                                                                        |                                                                |                                                                                      |                                                                                  | Run Status | Run Time              | -    | Run Durati | ion F | Retries Af | ttempted | i     |
|                                                  |         | Run<br>CourseSync<br>SSIS package | Executed as<br>Package Utilit<br>All rights rese<br>DTSER_SUCC<br>seconds. Pro | user: ACTEDU\S<br>ty Version 10.0.2<br>erved. Started: 1<br>ESS (0). Started<br>cess Exit Code 0 | QL_ACSRS_<br>2531.0 for 6<br>2:52:23 PM<br>d: 12:52:23<br>). The step  | User. Mic<br>64-bit Cop<br>M DTExec<br>3 PM Finish<br>succeede | crosoft (R) SQL !<br>byright (C) Micro<br>: The package e<br>hed: 12:52:24 Pl<br>ed. | Server Execute<br>soft Corp 1984-2005.<br>xecution returned<br>M Elapsed: 0.75   | Succeeded  | 12/10/20:<br>12:52:00 | 10   |            | 1     |            | 0        | )     |
|                                                  |         | (Job<br>outcome)                  | The job succ<br>last step to r                                                 | eeded. The Job<br>un was step 1 (F                                                               | was invoke<br>Run Courses                                              | ed by Use<br>Sync SSIS                                         | r SQLAgentLinke<br>S package).                                                       | edServerAccount. The                                                             | Succeeded  | 12/10/20<br>12:52:00  | LO   |            | 1     |            | 0        | )     |
|                                                  |         | Run<br>CourseSync<br>SSIS package | Executed as<br>Package Utilit<br>All rights rese<br>DTSER_SUCC<br>seconds. Pro | user: ACTEDU\S<br>ty Version 10.0.2<br>rrved. Started: 1<br>ESS (0). Started<br>cess Exit Code 0 | QL_ACSRS_<br>2531.0 for 6<br>12:00:01 PM<br>d: 12:00:01<br>). The step | User. Mic<br>64-bit Cop<br>M DTExec<br>1 PM Finish<br>succeede | crosoft (R) SQL !<br>byright (C) Micro<br>: The package e<br>hed: 12:00:08 Pl<br>ed. | Server Execute<br>soft Corp 1984-2005.<br>xecution returned<br>M Elapsed: 7.204  | Succeeded  | 12/10/20:<br>12:00:00 | 10   |            | 7     |            | 0        | )     |
|                                                  |         | (Job<br>outcome)                  | The job succ<br>The last step                                                  | eeded. The Job<br>to run was step                                                                | was invoke<br>p 1 (Run Co                                              | ed by Sch<br>ourseSync                                         | edule 24 (ACSD<br>SSIS package).                                                     | ataSync-Every-6Hour).                                                            | Succeeded  | 12/10/20<br>12:00:00  | LO   |            | 9     |            | 0        | )     |
|                                                  |         | Run<br>CourseSync<br>SSIS package | Executed as<br>Package Utilit<br>All rights rese<br>DTSER_SUCC<br>seconds. Pro | user: ACTEDU\S<br>ty Version 10.0.2<br>erved. Started: 1<br>ESS (0). Started<br>cess Exit Code 0 | QL_ACSRS_<br>2531.0 for 6<br>1:43:21 AN<br>d: 11:43:21<br>). The step  | User. Mic<br>64-bit Cop<br>M DTExec<br>1 AM Finisi<br>succeede | crosoft (R) SQL !<br>byright (C) Micro<br>: The package e<br>hed: 11:43:22 A<br>ed.  | Server Execute<br>soft Corp 1984-2005.<br>execution returned<br>M Elapsed: 0.812 | Succeeded  | 12/10/20:<br>11:43:00 | 10   |            | 1     |            | 0        | )     |
|                                                  |         | (Job<br>outcome)                  | The job succ<br>last step to r                                                 | eeded. The Job<br>un was step 1 (F                                                               | was invoke<br>Run Courses                                              | ed by Use<br>Sync SSIS                                         | r SQLAgentLinke<br>5 package).                                                       | edServerAccount. The                                                             | Succeeded  | 12/10/20<br>11:43:00  | 10   |            | 1     |            | 0        | )     |
|                                                  | ٠       | Sync_CBRC_Stu                     | udentSync                                                                      |                                                                                                  |                                                                        |                                                                |                                                                                      |                                                                                  |            |                       |      |            |       | ¥          |          |       |
|                                                  | ۲       | Sync_CBRC_Un                      | itStudiedSync                                                                  |                                                                                                  |                                                                        |                                                                |                                                                                      |                                                                                  |            |                       |      |            |       | 4          |          |       |
|                                                  | ۲       | Sync_CBRC_Un                      | itSync                                                                         |                                                                                                  |                                                                        |                                                                |                                                                                      |                                                                                  |            |                       |      |            |       | ~          |          |       |
|                                                  |         |                                   |                                                                                |                                                                                                  |                                                                        |                                                                |                                                                                      |                                                                                  |            |                       |      |            |       |            |          |       |

• Click on the *Run Now* button to manually run the package. Press F5 or the refresh icon to see the outcome

# **Unit Studied Business Rules**

The Unit Studied business rules and associated logic are essential to ensure only valid data is copied to ACS and that data is not lost from ACS (i.e. assessment item results in a Markbook).

## Inserting New Unit Studied records in ACS

A *new* Unit Studied record will not be inserted by the Unit Studied package from the server side staging database into ACS unless:

- The assessment period is valid (Y1, S1, S2, Q1, Q2, Q3, Q4)
- The assessment period is a current assessment period
- The unit code is valid (adopted by the college) and not expired
- The unit course is valid (adopted by the college) and not expired
- The student number is valid and in ACS

## **Updating Existing Unit Studied records in ACS**

An existing Unit Studied record will be updated by the Unit Studied package from the server side staging database to ACS if all of the conditions above are met.

If there are assessment item results in a Markbook for that Unit Studied record then the existing Unit Studied record is copied and given the same TID (unique identifier number) but with a negative value. For example, if the existing unit studied record below is updated from course code 1234 and unit code 12345 to course code 4567 and unit code 45678 and there are assessment item results in a Markbook the following unit studied records are produced.

| TID    | StudentID | Assessment<br>Period | Year | Course<br>Code | Unit<br>Code | Grade | Raw<br>Score | Scaled<br>Score |
|--------|-----------|----------------------|------|----------------|--------------|-------|--------------|-----------------|
| 123456 | 9876547   | S1                   | 2011 | 1234           | 12345        |       |              |                 |

| TID     | StudentID | Assessment<br>Period | Year | Course<br>Code | Unit<br>Code | Grade | Raw<br>Score | Scaled<br>Score |
|---------|-----------|----------------------|------|----------------|--------------|-------|--------------|-----------------|
| 123456  | 9876547   | S1                   | 2011 | 4567           | 45678        |       |              |                 |
| -123456 | 9876547   | S1                   | 2011 | 1234           | 12345        |       |              |                 |

The negative TID Unit Studied record will have to have assessment item results moved from the Markbook for unit 12345 to the Markbook unit 45678. When this is done then data sync will delete this Unit Studied record. (See *Moving Assessment Item Results* in the User Manual)

## **Deleting Existing Unit Studied records in ACS**

An existing Unit Studied record will be updated by the Unit Studied package from the server side staging database to ACS if there are no assessment items in a Markbook for that Unit Studied record. If there are assessment items in a Markbook for that Unit Studied record then an alert will be generated and the record not deleted.

# Schedules

- Colleges can nominate the schedule they would like for any of the 4 packages
- Current schedules:

| Interval  | Operation                |  |  |  |  |  |
|-----------|--------------------------|--|--|--|--|--|
| 10 minute | 7:57 to 20:00            |  |  |  |  |  |
| 15 minute | 8:04 to 20:00            |  |  |  |  |  |
| 30 minute | 8:00 to 20:00            |  |  |  |  |  |
| 1 hour    | continually for 24 hours |  |  |  |  |  |

| 6 hour  | continually for 24 hours |
|---------|--------------------------|
| 12 hour | continually for 24 hours |

• Colleges should contact the Technical Advisor should they wish to alter a Package schedule.

The screen below shows the packages scheduled every 30 minutes.

| Jobs Scheduled                                    |             |                                          |                           |         |                            |         |                          |                  |                          |
|---------------------------------------------------|-------------|------------------------------------------|---------------------------|---------|----------------------------|---------|--------------------------|------------------|--------------------------|
| ALLC - Sync_ALLC_StudentSyncCSV                   |             |                                          | •                         | Attach  |                            |         |                          |                  |                          |
| Drag a column header here to group by that column |             |                                          |                           |         |                            |         |                          |                  |                          |
| #                                                 | School Code | Job Id                                   | Name                      | Enabled | Category                   | Version | Last Run Date            | Last Run Outcome | Next Run Date            |
|                                                   |             |                                          |                           |         |                            |         |                          |                  |                          |
| <u>Detach</u>                                     | ERNC        | e3a267d9-cff8-4026-9659-<br>089b8fcb9aae | Sync_ERNC_UnitStudiedSync | 1       | [Uncategorized<br>(Local)] | 8       | 4/08/2011 11:07:00<br>AM | Succeeded        | 4/08/2011 11:37:00<br>AM |
| <u>Detach</u>                                     | HWKC        | badc3ba2-9369-46f6-85d6-<br>20d30fda5272 | Sync_HWKC_UnitStudiedSync | 1       | [Uncategorized<br>(Local)] | 9       | 4/08/2011 11:07:00<br>AM | Succeeded        | 4/08/2011 11:37:00<br>AM |
| <u>Detach</u>                                     | DCKC        | a0c2d3e4-a9a2-4795-8438-<br>26a039b1b79e | Sync_DCKC_UnitStudiedSync | 1       | [Uncategorized<br>(Local)] | 8       | 4/08/2011 11:07:00<br>AM | Succeeded        | 4/08/2011 11:37:00<br>AM |
| <u>Detach</u>                                     | COPC        | 898804e2-410c-431b-9671-<br>bc8afc80d579 | Sync_COPC_UnitStudiedSync | 1       | [Uncategorized<br>(Local)] | 11      | 4/08/2011 11:07:00<br>AM | Succeeded        | 4/08/2011 11:37:00<br>AM |
| Detach                                            | GNGC        | 4e24e354-5e06-4368-b35a-                 | Sync_GNGC_UnitStudiedSync | 1       | [Uncategorized             | 6       | 4/08/2011 11:07:00       | Succeeded        | 4/08/2011 11:37:00       |

To remove a package from this schedule click the detach hyperlink.

To add a package to this schedule select a package from the pull down menu and click the *Attach* button.

# Diagrams

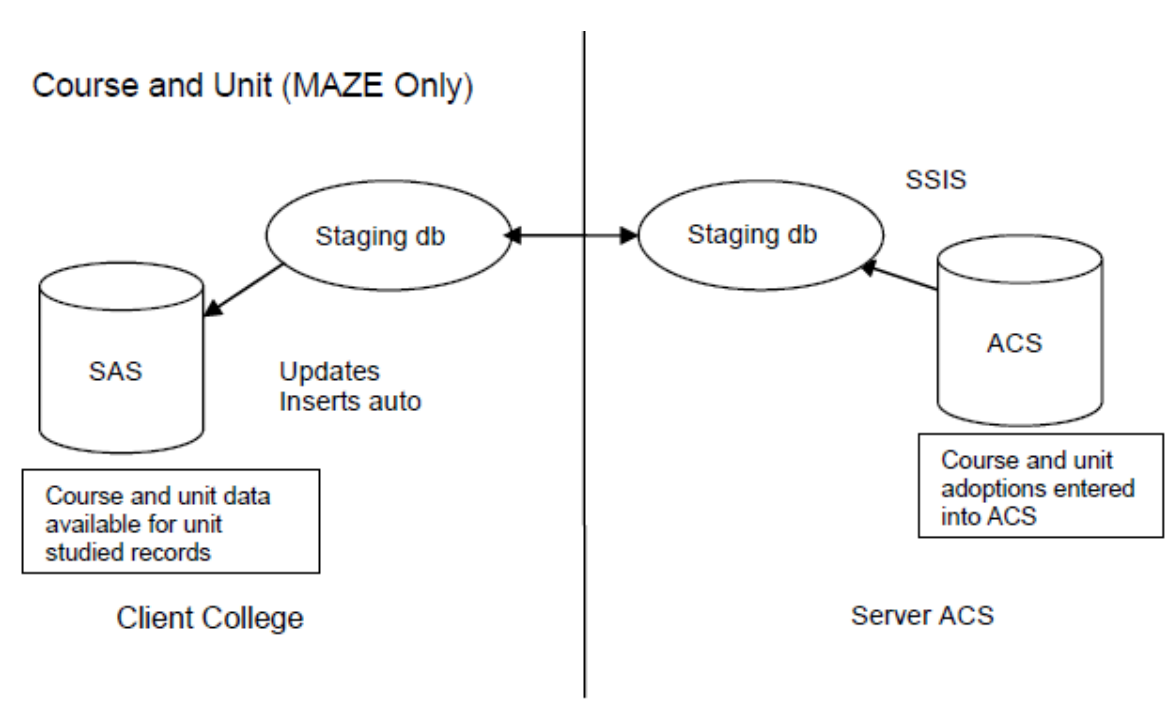

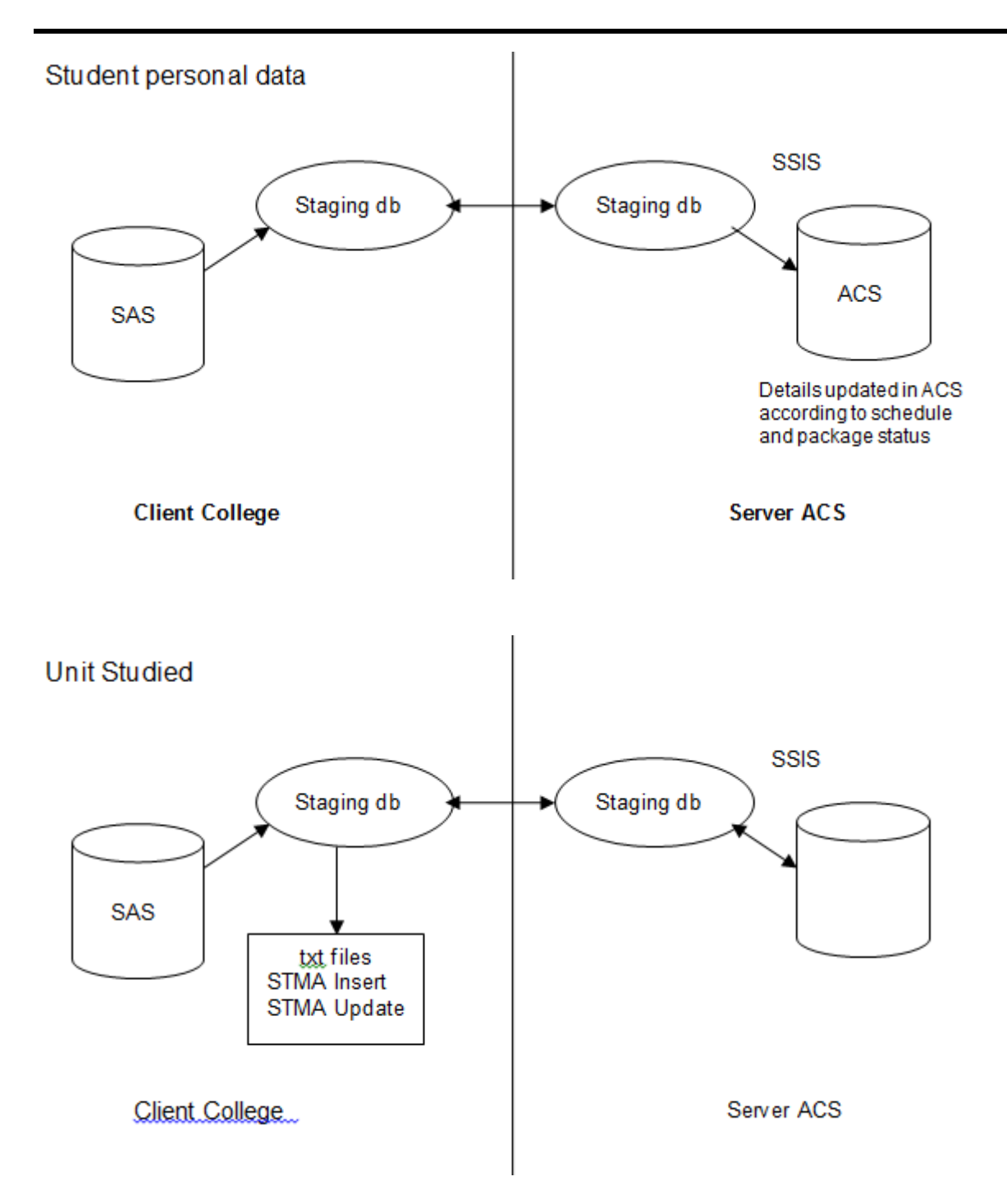

Note that unit studied records can be entered into ACS directly, but these will not sync back to the SAS.